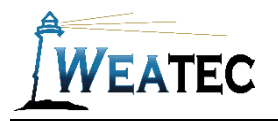

# Cisco Umbrella

Cisco Umbrella

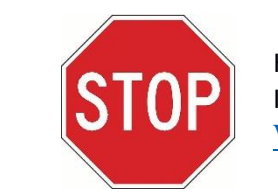

Have you completed your Weatec application? If not, here is the link to the application. Weatec - Enrollment

# Who is it for?

Cisco Umbrella in a DNS level filter that is great as security defense as well as a web filter.

### Pros:

- One point of management for the whole network.
- Has the option to integrate with a domain
- Can enforce Google Safe Search
- Work well with software that require security such as auto diagnostic software.
- Very easy to install
- Blocks Ransomware, Malware, Phishing and C2 Callbacks

### Cons:

Price

**Note**: After testing, Cisco Umbrella has been approved as an acceptable content filter according to the requirements set forth in the <u>Weaverland Conference Electronic Technology Usage Guidelines</u>. Please remember that no filter can be guaranteed to filter out all objectionable content; therefore the Weatec Accountability Software must be installed on all devices in order to be in compliance with Weaverland Conference guidelines. The accountability software logs all web traffic, thus fostering brotherhood accountability. So even if objectionable content is missed by Cisco Umbrella, the content will still trigger a flag on the accountability server. Use the Weaverland Conference template as a minimum; there is nothing preventing you from choosing stricter settings.

## How to Acquire

Find more details at <u>https://umbrella.cisco.com/products/packages/</u> To ask questions, learn current pricing, or get started with Cisco, Contact page: <u>https://umbrella.cisco.com/contact-us</u>

## How to Install

Work with Cisco or your local IT provider to install. Documents <u>https://docs.umbrella.com/deployment-umbrella/docs</u>

# How to Configure

|           |                                                                | - H      |
|-----------|----------------------------------------------------------------|----------|
|           | cisco.                                                         |          |
|           | Cisco Umbrella                                                 |          |
| Email or  | Username                                                       |          |
| 1         |                                                                |          |
| Passwor   | d                                                              |          |
|           | •••••                                                          | 1.00     |
| Forgot pa | ssword?   Single sign on<br>LOG IN<br>Sign Up for a Free Trial | <b>*</b> |

Got to Policies, All Policies, Default Policy, Content Settings Applied, and click edit

| Cisco Umbrella              | • | ahaha<br>cisco | Policies / Manager                     | nent              |                        |                                                                                                    |                              |                                   |                       |                       |
|-----------------------------|---|----------------|----------------------------------------|-------------------|------------------------|----------------------------------------------------------------------------------------------------|------------------------------|-----------------------------------|-----------------------|-----------------------|
| Overview                    |   |                |                                        |                   |                        |                                                                                                    |                              |                                   |                       |                       |
| Deployments >               |   | Policies di    | ictate the security                    | y protec          | tion, cate             | egory settings, and individual destination lists you c                                              | an apply to so               | me or all of your identities.     | Policies also cont    | rol log levels and ho |
| Policies                    |   | Policies ar    | re enforced in a c<br>you'd like. More | lescend<br>policy | ing order<br>nfo can t | c, so your top policy will be applied before the second<br>be found in this article.                | nd if they shar              | e the same identity. To cha       | nge the priority of y | our policies, simply  |
| Management                  |   |                |                                        |                   |                        |                                                                                                    |                              |                                   |                       |                       |
| All Policies                |   |                |                                        |                   |                        |                                                                                                    |                              |                                   |                       |                       |
| Policy Components           |   |                |                                        | 1                 | Default P              | olicy                                                                                               | Applied To<br>All Identities | Contains<br>3 Policy Settings     | Last Modified         | ^                     |
| Destination Lists           |   |                |                                        |                   |                        |                                                                                                    | - In Identities              | o roney counigo                   | 0000,2010             |                       |
| Content Categories          |   |                |                                        |                   | Policy                 | Name                                                                                                |                              |                                   |                       |                       |
| Security Settings           |   |                |                                        |                   | Default                | Policy                                                                                              |                              |                                   |                       |                       |
| Block Page Appearance       |   |                |                                        |                   |                        | Applied to All Identities                                                                           | U                            | 2 Destination Lists Enforced      |                       |                       |
| Reporting >                 |   |                |                                        |                   |                        | Security Setting Applied: Default Settings                                                          |                              | 1 Allow List<br>Edit              |                       |                       |
| Admin >                     |   |                |                                        |                   |                        | Command and Control Callbacks, Malware, Phishing Attacks,<br>plus 3 more will be blocked            |                              | Custom Block Page Applied         |                       |                       |
|                             |   |                |                                        |                   |                        | Edit Disable                                                                                        | v                            | New Block Page Appearance<br>Edit |                       |                       |
|                             |   |                |                                        |                   | U                      | Content Setting Applied: Default Settings<br>Adware, Alcohol, Dating, plus 23 more will be blocked. |                              |                                   |                       |                       |
| Need Help?                  |   |                |                                        |                   |                        | Lui Disobie                                                                                         |                              |                                   |                       |                       |
| Email Technical Support     |   |                |                                        |                   | ► ADV/                 | ANCED SETTINGS                                                                                      |                              |                                   |                       |                       |
| Purchase Phone Support      |   |                |                                        |                   |                        |                                                                                                    |                              |                                   | CANCEL                | SAVE                  |
| umbrella-renewals@cisco.com |   |                |                                        |                   |                        |                                                                                                    |                              |                                   |                       |                       |

#### Select Custom and check off the categories to be blocked. Using the Weatec guidelines

| ault P          | olicy                                                                                                    | All Identities           | 3 Policy Settings         | Oct 8, 201     | 3               |      |
|-----------------|----------------------------------------------------------------------------------------------------|--------------------------|---------------------------|----------------|-----------------|------|
| _imit<br>Access | t Content Access to these sites will be restricted based on the type of co                                                       | ontent served by the pag | ges of the site. For more | information ab | out categories, | clic |
|                 |                                                                                                    | Custom                   | Setting                   |                |                 |      |
| 0               | High<br>Blocks adult-related sites, illegal activity, social networking<br>sites, video sharing sites, and general time-wasters. | Default                  | Settings                  | •              |                 |      |
|                 |                                                                                                    | CATEGO                   | RIES TO BLOCK             |                | SELECT AL       | L    |
|                 |                                                                                                    |                          | ademic Fraud              | Adult Them     | es              | ^    |
| $\bigcirc$      | Moderate                                                                                                    |                          | dware                     | Alcohol        |                 |      |
|                 | Blocks all adult-related websites and illegal activity.                                                                          | Ar                       | nime / Manga / Webcomic   | Arts           |                 |      |
|                 |                                                                                                    | As                       | strology                  | Auctions       |                 |      |
|                 |                                                                                                    | A.                       | utomotive                 | ✓ Blogs        |                 |      |
| 0               | Low.                                                                                                    | Bu                       | isiness Services          | Chat           |                 |      |
| 0               | Blocks pornography.                                                                                                    |                          | assifieds                 | Computer S     | ecurity         |      |
|                 |                                                                                                    | Da                       | ating                     | Digital Post   | cards           |      |
|                 |                                                                                                    | Di                       | ning and Drinking         | DIY Projects   | 3               |      |
| ۲               |                                                                                                    | ⊡ Dr                     | ugs                       | Dynamic an     | d Residential   |      |
|                 | Custom                                                                                                    |                          | commerce / Shopping       | Educational    | Institutions    |      |
|                 | create a custom grouping of category types.                                                                                      | ⊻ Fa                     | shion                     | File Storage   | 1               | ¥    |
|                 |                                                                                                    |                          |                           | CANCEL         | SET & RETU      | IRN  |
|                 |                                                                                                    |                          |                           | CANCEL         | SETURETO        |      |

When complete click Set& Return

You are also able to check a custom Block or allow list

Under the policy click edit on the destination list and you are them able to create allow or block list that came be applied to the all polices are just certain users.

You should also turn on all the security settings

| Policy Name         Default Policy         Applied to All Identities         Policy Security Setting Applied: Default Settings         Command and Control Callbacks, Natware, Phishing Attacks, Dig 4 more will be blocked         Dig 4 more will be blocked         Edit         Disable         Content Setting Applied: Default Settings         Advare, Alcohol, Dating, plus 23 more will be blocked.         Edit         Disable                                               | Default         | Policy                                                                                                    | Applied To<br>All Identities | Contains<br>3 Policy Settings                             | Last Modified<br>Oct 8, 2018 | ^ |
|----------------------------------------------------------------------------------------------------|-----------------|----------------------------------------------------------------------------------------------------|------------------------------|-----------------------------------------------------------|------------------------------|---|
| <ul> <li>Applied to All Identities</li> <li>Applied to All Identities</li> <li>Security Setting Applied: Default Settings<br/>Command and Control Callbacks, Maiware, Phishing Attacks,<br/>Disable</li> <li>Content Setting Applied: Default Settings<br/>Adware, Alcohol, Dating, plus 23 more will be blocked.<br/>Edit</li> <li>Content Setting Applied: Default Settings<br/>Adware, Alcohol, Dating, plus 23 more will be blocked.<br/>Edit</li> <li>ADVANCED SETTINGS</li> </ul> | Policy<br>Defau | <b>y Name</b><br>Jilt Policy                                                                                            |                              |                                                           |                              |   |
| Content Setting Applied: Default Settings Advare, Alcohol, Dating, plus 23 more will be blocked. Edit Disable Content Setting Applied: Default Settings Advare, Alcohol, Dating, plus 23 more will be blocked. Edit Disable ADVANCED SETTINGS                                                                                                    | U               | Applied to All Identities<br>Security Setting Applied: Default Settings<br>Command and Control Callbacks, Malware, Phis | D 2 De Edit                  | estination Lists Enforced<br>1 Block List<br>1 Allow List |                              |   |
| Edit Disable                                                                                                    | Ū               | Edit Disable Content Setting Applied: Default Settings Adware, Alcohol, Dating, plus 23 more will be bl                 | Cus<br>New<br>Edit           | tom Block Page Applied<br>Block Page Appearance           |                              |   |
|                                                                                                    | ► AD            | Edit Disable                                                                                                    |                              |                                                           |                              |   |

#### Security Settings

Ensure identities using this policy are protected by selecting or creating a security setting. Click Edit Setting to make changes to any existing settings, or select Add New Setting from the dropdown menu.

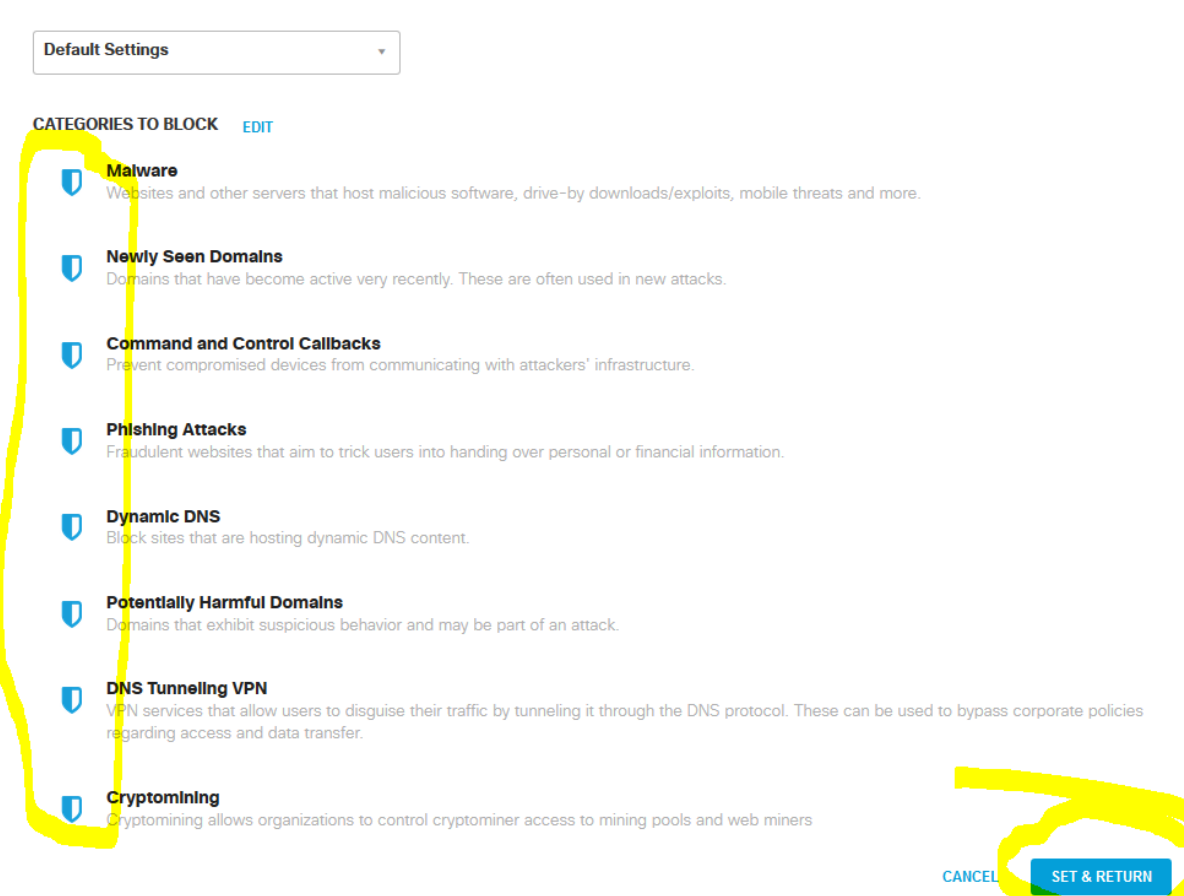

## How to Get Help

**Contact** Cisco

Online: <u>https://umbrella.cisco.com/contact-us</u> Email <u>umbrella-support@cisco.com</u>

Or

#### **Contact the Weatec Helpdesk:**

Phone: (717) 723-8978 Email: <u>helpdesk@weatec.com</u>